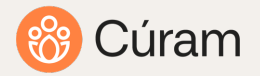

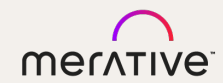

# Cúram V8.2.0.0 Enhancements

Cúram 8.2 Enablement Material

July 2025

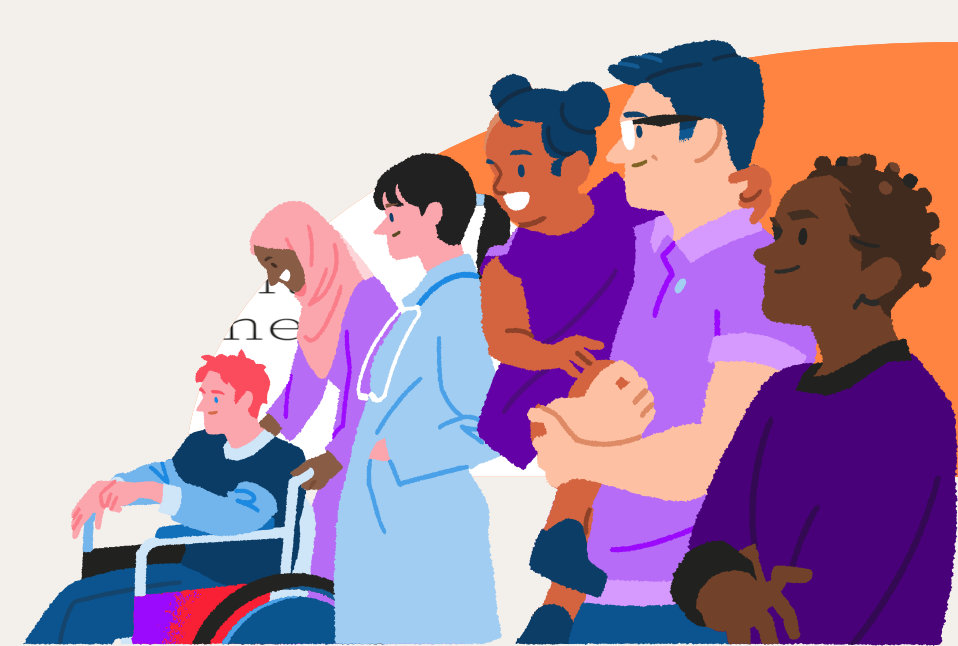

### Agenda

Overview of Cúram V8.2 Enhancements Accessibility Improvements and Updates Technical Security Enhancements Rich Text Editor Upgrades and Benefits Improvements in Installer and Modern Java Support Review of Deferred Tasks Functionality CÚRAM

# Accessibility Improvements

## Accessibility Improvements

Recent updates improve accessibility throughout the Cúram application. Enhancements include increased font size and weight for better readability, along with improved support for screen readers and keyboard navigation. These changes will benefit many different types of users of the system.

The following sections detail before and after screens and descriptions (where applicable).

Note: If a client has customized any of the pages mentioned, these changes made by Merative will need to be taken into consideration in that client's code.

Refer to the External Release Notes for additional details for any of the items listed below.

# List of Accessibility Improvements

- 1. The font size in the Cúram Caseworker application has been increased to improve readability.
- 2. Evidence Dashboard accessibility enhancements:
  - a. The button to add new evidence is now visible by default and no longer requires any user interaction to display.
  - b. Focus is returned to the Display Evidence Group dropdown field in the Evidence Dashboard when an option is selected, and the page reloads.
  - c. The colour contrast between text and background in the Display Evidence Group dropdown menu have been enhanced to meet contrast standards when items receive focus.
  - d. Evidence Dashboard screen reader improvements have been made.
- 3. Aria labels used to clear a selected field or open a drop-down menu now provide clearer, more descriptive context to assist users.
- 4. The Appeals Case column header now meets minimum color contrast requirements.
- 5. Focus outlines are now clearly visible when the error message receives focus.
- 6. Focus outlines are now clearly visible when navigating to the email address in the Employer context panel using a keyboard.
- 7. Focus is clearly visible when navigating filtered combo box values at 200% zoom.
- 8. Focus is clearly visible when user navigates to selected checkboxes and radio buttons in IEG.
- 9. Focus is shown when navigating through the options in the Month drop-down in the Calendar widget.
- 10. List tables with action menus now include a visible "Actions" column header for clarity.
- 11. Additional improvements for screen reader users.

Cúram caseworker application font size increase for improved readability Caseworker application font size increased to improve legibility

## Summary of Changes

- 1. Increased the font size on read-only labels and input fields from 12 to 14 pixels.
- 2. Letter Spacing changed from 0.32 pixels to 0.16 pixels.
- Increased the font size on the Shortcuts menu for sub-categories from 12 to 14 pixels.
- 4. Increased the font weight on the Shortcuts menu for categories to semibold (font-weight:600px).

These changes aim to improve legibility while minimizing the risk of text wrapping or truncation.

Note the increase in font size may affect the way content is displayed across the application.

### Log in Page – before 8.2

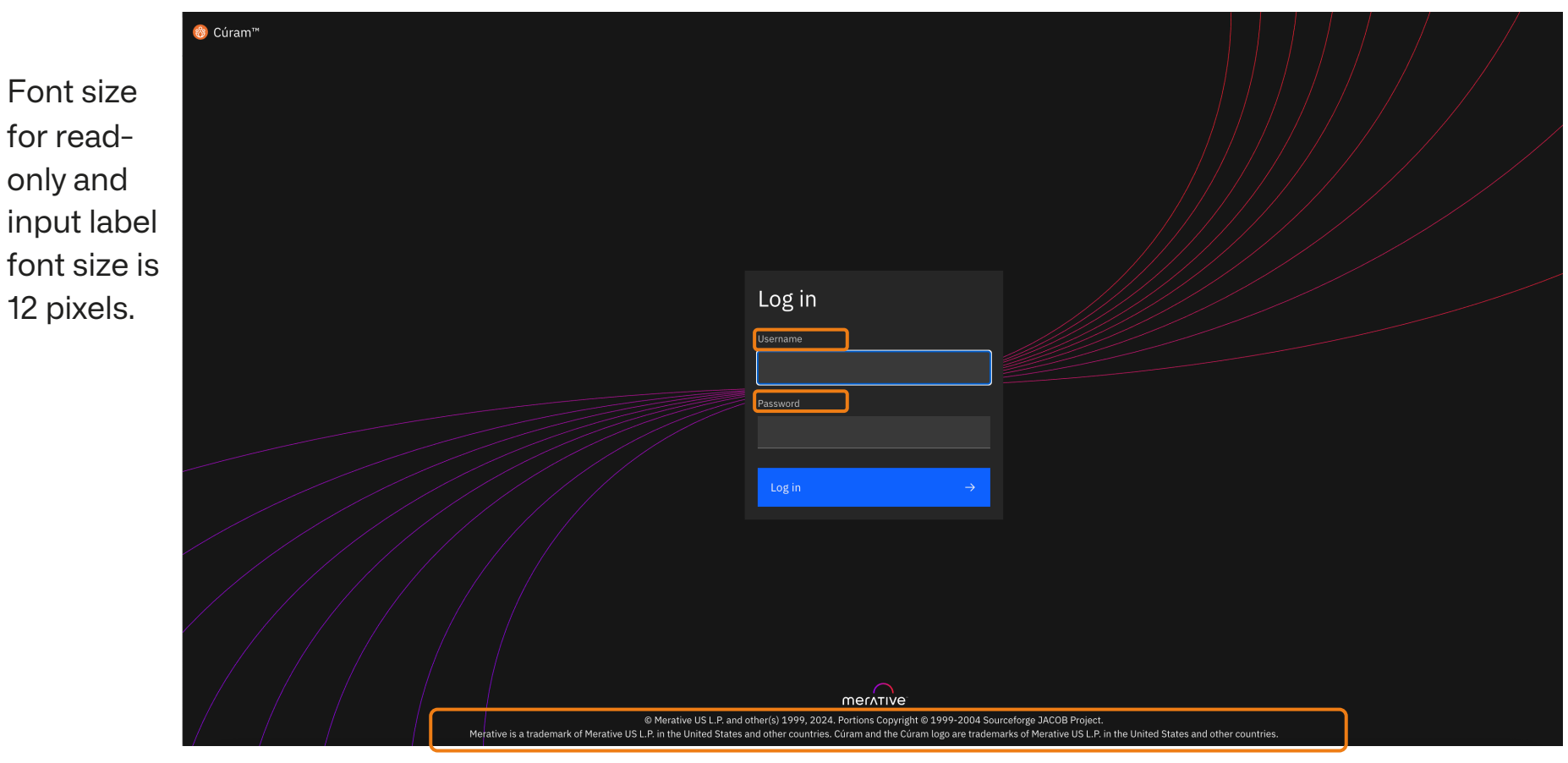

## Log in Page – in 8.2

Font size for read-only and input label font size is increased to 14 pixels.

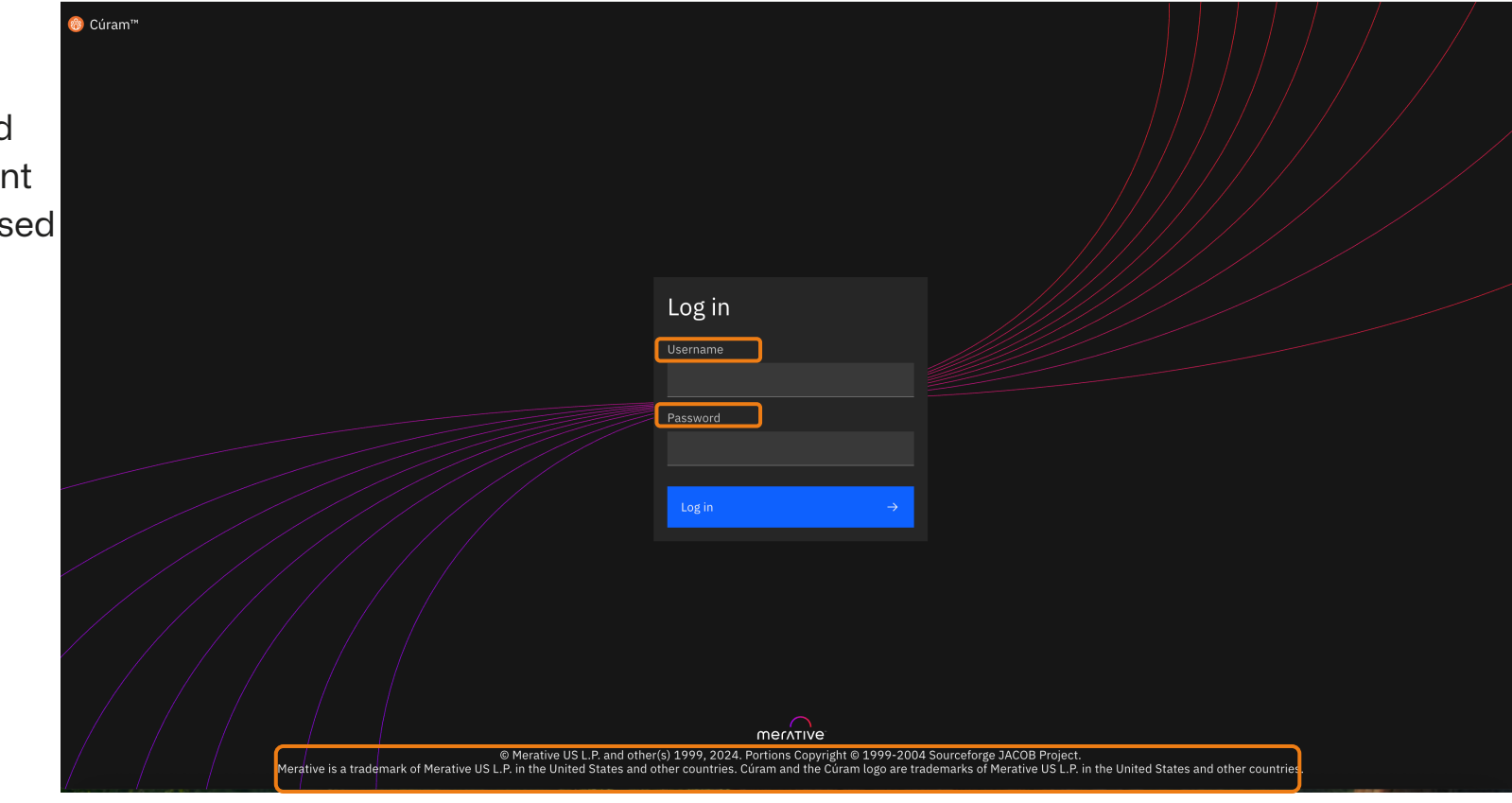

### About Box

#### Before 8.2

#### Font size 12 pixels

#### Cúram

#### Version 8.1.3

© Merative US L.P. 1999, 2024 and by other(s). Portions Copyright © 1999-2004 Sourceforge JACOB Project. Merative and the Merative loga are trademarks of Merative US L.P. in the United States and other countries. Cúram and the Cúram loga are trademarks of Merative US L.P. in the United States and other countries. Other product and service names may be trademarks of Merative or other companies. Microsoft and Windows are trademarks of Microsoft Corporation in the United States and other countries. By using this Program, you agree to the terms of the license that accompanies it. You can find this license agreement, identified as 'License' (or 'Non\_Merative\_License', if applicable) in a Program directory folder or library or hardcoy booklet. Please read that service license using live Program.

#### In 8.2

х

#### Font size 14 pixels

#### Cúram

#### Version 8.2

© Merative US L.P. 1999, 2025 and by other(s). Portions Copyright © 1999-2004 Sourceforge JACOB Project. Merative and the Merative logo are trademarks of Merative US L.P. in the United States and other countries. Cúram and the Cúram logo are trademarks of Merative US L.P. in the United States and other countries. Other product and service names may be trademarks of Merative or other companies. Microsoft and Windows are trademarks of Microsoft Corporation in the United States and other countries. By using this Program, you agree to the terms of the license that accompanies it. You can find this license agreement, identified as 'License' (or 'Non\_Merative\_License', if applicable) in a Program directory folder or library or hardcopy booklet. Please read this agreement carefully before using the Program.

Release 8.2.0.0

Release 8.1.3.0

х

### Register Person Page

#### Before 8.2

#### Font size 12 pixels

| Register Person                                                           |                |   |
|---------------------------------------------------------------------------|----------------|---|
| <ul> <li>Registered Person Check</li> <li>Step 2: Registration</li> </ul> | 2 Registration |   |
| Reference Number                                                          |                |   |
| First Name *                                                              |                |   |
| Last Name *                                                               |                |   |
| Initials                                                                  |                |   |
| Mother's Birth Last Name                                                  |                |   |
| Date of Birth *                                                           |                |   |
| M/d/yyyy                                                                  | ₿.             |   |
| Registration Date *                                                       |                |   |
| 03/31/2025                                                                | ₿•             |   |
| Preferred Language                                                        |                |   |
|                                                                           |                | ~ |

### In 8.2

#### Font size 14 pixels

| -                        | _              |  |
|--------------------------|----------------|--|
| Registered Person Check  | 2 Registration |  |
| Step 2: Registration     |                |  |
| Reference Number         |                |  |
|                          |                |  |
| First Name *             |                |  |
|                          |                |  |
| Last Name *              |                |  |
|                          |                |  |
|                          |                |  |
| Initials                 |                |  |
|                          |                |  |
| Mother's Birth Last Name |                |  |
|                          |                |  |
| Date of Birth *          |                |  |
| M/d/yyyy                 | <b>ö</b> •     |  |
|                          |                |  |
| Peristration Date *      |                |  |
| Registration Date *      | <b>—</b>       |  |

### Case Details

Before 8.2

Font size 12 pixels

In 8.2

Font size 14 pixels

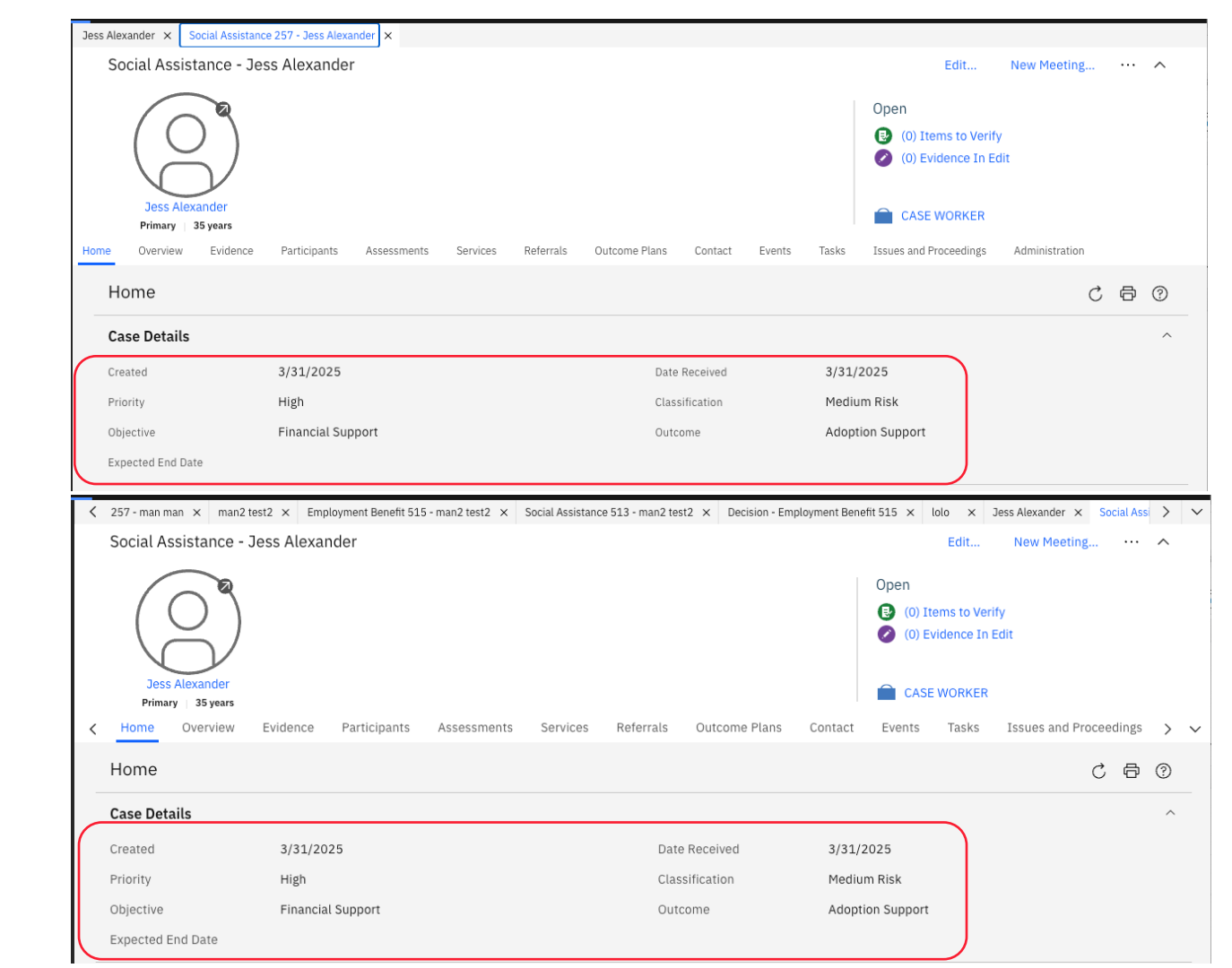

© 2025 Merative

## Person Homepage Navigation

| Jess Alexander                                                                                                    |                                                                                                    |                                                                               |                           |                  |                                |                                                         | Edit                                    | New Tria                        | ge                                        |             |
|----------------------------------------------------------------------------------------------------|----------------------------------------------------------------------------------------------------|-------------------------------------------------------------------------------|---------------------------|------------------|--------------------------------|---------------------------------------------------------|-----------------------------------------|---------------------------------|-------------------------------------------|-------------|
|                                                                                                    | Jess Alexander<br>234, Main Street, Unitah, Utah<br>Male<br>Born 1/1/1990, Age 35<br>& Not Recorded 🛛 Not                                                          | 1, 23444<br>Recorded                                                          |                           |                  |                                |                                                         |                                         |                                 | 3000                                      | 0000        |
| <b>Home</b> Eligibility                                                                                                    | Evidence Care and Protection                                                                                                    | n Issues and Proceedings                                                      | Financial Transactions    | Referrals        | Client Contact                 | Administration                                          | Applicati                               | ons C                           | omplianc                                  | >           |
| Home                                                                                                    |                                                                                                    |                                                                               |                           |                  |                                | Ac                                                      | dd Picture                              | C                               | Ð                                         | ?           |
|                                                                                                    |                                                                                                    |                                                                               |                           |                  |                                |                                                         |                                         |                                 |                                           |             |
| Home                                                                                                    |                                                                                                    |                                                                               |                           |                  |                                |                                                         |                                         |                                 |                                           | ^           |
| Home                                                                                                    | • man man × man2 test2 × E                                                                                                    | Employment Benefit 515 - man2                                                 | test2 × Social Assistance | e 513 - man2 tes | t2 × Decision -                | Employment Benefit<br>Edit.                             | 515 × lol<br>New                        | o × J<br>Triage                 | ess Alexa                                 | >           |
| Home                                                                                                    | - man man × man2 test2 × E<br>Jess Alexander                                                                                                    | Employment Benefit 515 - man2                                                 | test2 × Social Assistance | e 513 - man2 tes | t2 × Decision -                | Employment Benefit<br>Edit.                             | 515 × lol<br>New                        | o × J<br>Triage<br>30           | ess Alexa<br>                             | >           |
| Home                                                                                                    | - man man × man2 test2 × F<br>Jess Alexander<br>234, Main Street, Unitah, Utah,                                                                                    | Employment Benefit 515 - man2<br>23444                                        | test2 × Social Assistance | e 513 - man2 tes | t2 × Decision -                | Employment Benefit<br>Edit.                             | 515 × lol<br>New                        | o × J<br>Triage<br>30           | ess Alexa<br>                             | ~           |
| Home Social Assistance 257 Jess Alexander                                                                                                    | - man man × man2 test2 × E<br>Jess Alexander<br>234, Main Street, Unitah, Utah,<br>Male<br>Born 1/1/1990, Age 35                                                   | Employment Benefit 515 - man2<br>23444                                        | test2 × Social Assistance | e 513 - man2 tes | t2 × Decision -                | Employment Benefit<br>Edit.                             | 515 × lol<br>New                        | o x J<br>Triage<br>30           | ess Alexa<br>                             | ~           |
| Home<br>Social Assistance 257<br>Jess Alexander<br>Control of the second second secon | - man man × man2 test2 × €<br>Jess Alexander<br>234, Main Street, Unitah, Utah,<br>Male<br>Born 1/1/1990, Age 35<br>& Not Recorded ⊠ Not F                         | Employment Benefit 515 - man2<br>23444<br>Recorded                            | test2 × Social Assistance | 9 513 - man2 tes | t2 X Decision -                | Employment Benefit<br>Edit.                             | 515 × lol<br>New                        | o × J<br>Triage<br>30           | ess Alexa<br>                             | ~           |
| Home  Social Assistance 257 Jess Alexander  Home  Home Eligibility                                                                                                    | - man man × man2 test2 × €<br>Jess Alexander<br>234, Main Street, Unitah, Utah,<br>Male<br>Born 1/1/1990, Age 35                                                   | Employment Benefit 515 - man2<br>23444<br>Recorded                            | test2 × Social Assistance | e 513 - man2 tes | t2 × Decision -                | Employment Benefit<br>Edit.                             | 515 × lol<br>New                        | o × J<br>Triage<br>30           | ess Alexa<br><br>0000010                  | ~           |
| Home                                                                                                    | - man man × man2 test2 × €<br>Jess Alexander<br>234, Main Street, Unitah, Utah,<br>Male<br>Born 1/1/1990, Age 35<br>Not Recorded ⊠ Not F<br>Evidence Care and Prot | Employment Benefit 515 - man2<br>23444<br>Recorded<br>rection Issues and Proc | test2 × Social Assistance | e 513 - man2 tes | t2 × Decision -<br>Referrals C | Employment Benefit<br>Edit.<br>Elient Contact<br>Add Pi | 515 × lol<br>New<br>Administra<br>cture | o × J<br>Triage<br>30<br>tion A | ess Alexa<br><br>00000010<br>Apr ><br>0 ⑦ | ><br>><br>> |

Before 8.2

Font size 12

pixels

In 8.2

pixels

Font size 14

## Shortcuts Panel

### Before 8.2

Shortcuts menu categories and subcategories was 12 pixels.

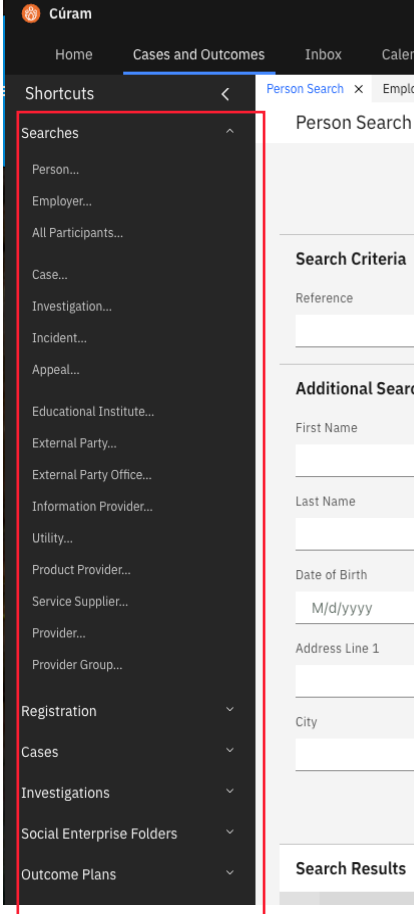

Calendar Person Search × Employer Search × Additional Search Criteria

#### Search Results

In 8.2 🛞 Cúram Home Font weight on Shortcuts the Shortcuts Searches Person.. menu for Emplover... categories is All Participants.. now semi-bold. Investigation... Incident.. The font size Appeal.. on the Shortcuts menu for subcategories has Service Supplier.. been increased Provider... from 12 to 14 Provider Group... pixels. Registration Cases Investigations

Cases and Outcomes Inbox Calendar Person Search × Employer Search × Person Search Search Criteria Reference Additional Search Criteria Educational Institute.. First Name External Party Office... Information Provider... Last Name Date of Birth M/d/yyyy Address Line 1 City Social Enterprise Folders **Outcome Plans** Search Results

© 2025 Merative

### Error messages

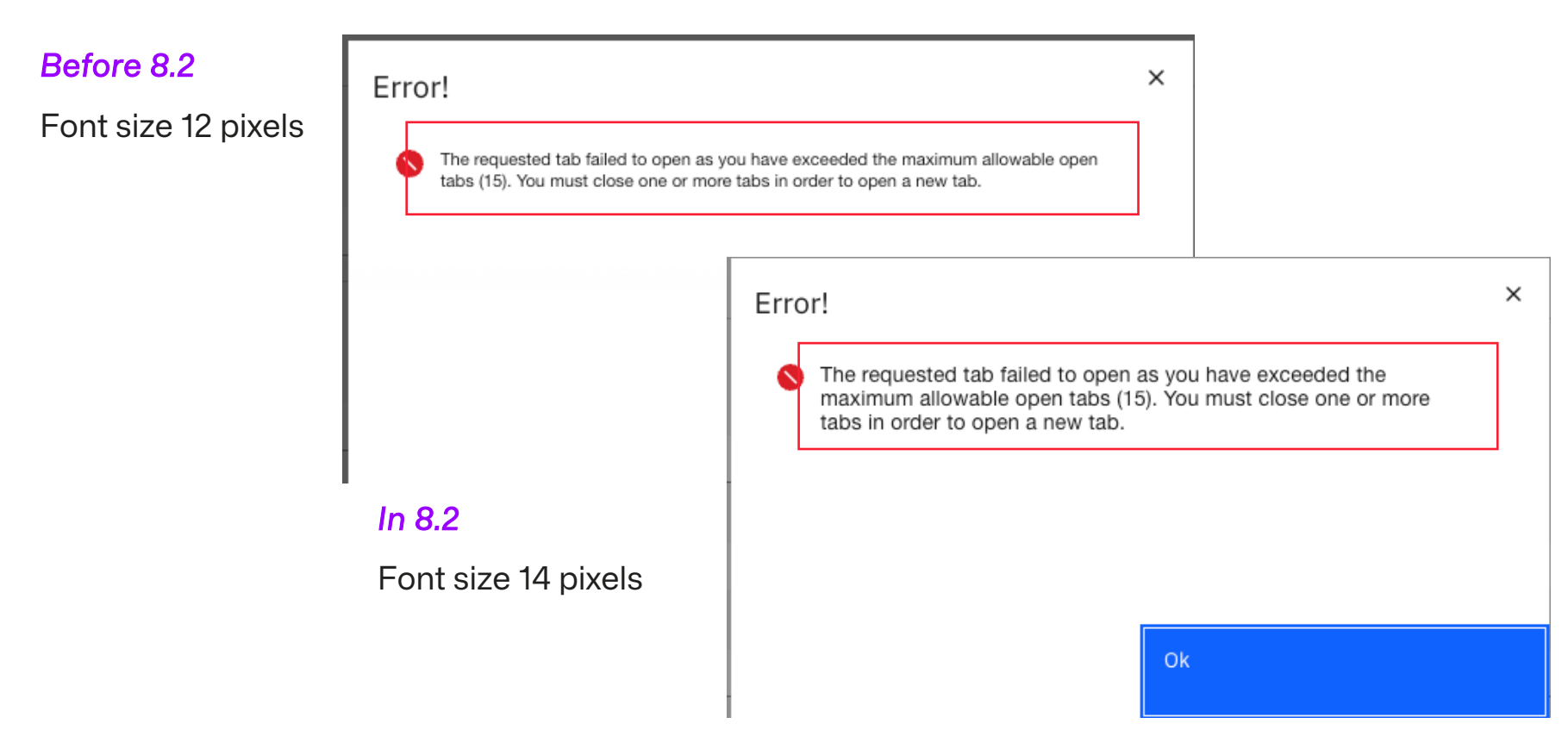

### Exclusions

- 1. Custom Widgets UIM Custom Fields (Evidence Dashboards, Meeting Calendar, Eligibility Viewer, etc)
- 2. Context Panels, Tab Panels Around 80 Context Panels across Cúram
- 3. Smart Panels customised ones are excluded
- 4. Smart Navigator (including search results, input, error messages)
- 5. Case Overview
- 6. Navigation, except for Content Area Navigation
- 7. Application Banner
- 8. Home Page Pods
- 9. IEG Player
- 10. Paragraph Text, for example, on Register Person text: Please enter either Apt/Suite or Street 1.
- 11. Outcome Plan Workspace
- 12. Service Plans
- 13. BIRT Charts & Graphs on UIM pages
- 14. Rich Text Editor

- 15. Online Help Content
- 16. External Portals, e.g. Provider Portal
- 17. Admin: Organisation Tree View
- 18. CEFWidgets uses the small font size in three places (Overpayment, ProductDelivery and BiWeeklyCalendar)
- CEF uses the small font size in two places ("dashboard", EvidenceBroker)
- 20. SPMEntMods uses the small font size in three places (ProviderGroup, ProviderIncident, ProviderMember

Note: HCR, CWC and CFSS do not use the small font size directly.

# Evidence Dashboard accessibility enhancements

Accessibility Improvements to the Evidence Dashboard

Cúram 8.2 introduces several key accessibility improvements to the Evidence Dashboard:

- The button to add new evidence is now visible by default and no longer requires any user interaction to display.
- Evidence types marked as required in a Dashboard Group are now displayed with a mandatory indicator and are announced as required by screen readers.
- Focus is returned to the Display Evidence Group dropdown field in the Evidence Dashboard when an option is selected, and the page reloads.
- The colour contrast between text and background in the Display Evidence Group dropdown menu has been improved to ensure sufficient contrast when menu items receive focus.
- The touch target size for all interactive elements has increased to benefit users with dexterity limitations and those who have difficulty with fine motor movement.

Accessibility Improvements to the Evidence Dashboard

- Clear and concise text is now announced to screen reader users when navigating the dashboard.
- The evidence status (such as its required status, whether the evidence is in edit, if there are items to verify, or if there are issues with the evidence) is now conveyed to screen reader users when they navigate to an evidence link.
- An evidence's parent-child relationship is now conveyed through the HTML structure for screen reader users, rather than just being visually indented.
- Interactive elements, such as the expand/collapse and filter buttons, now function correctly for screen reader users.
- Unique labels have been provided to all interactive elements, and their programmatic status is updated accurately, providing full context for screen reader users.

The button to add new evidence is now visible by default and no longer requires any user interaction to display The button to add new evidence is now visible by default and no longer requires any user interaction to display

### Before 8.2

Users needed to hover over the evidence in order to see the Plus button to add new evidence.

| Dashboard               |                        | New Evidence      | Open In New Tab   | C E      | Þ (?    |
|-------------------------|------------------------|-------------------|-------------------|----------|---------|
|                         |                        | 😡 Issue           | 🛕 Items to Verify | Evidence | In Edit |
| Household               |                        |                   | All               | Recorded | $\sim$  |
| Addresses               | Email Addresses        | Names             | _                 |          |         |
| Bank Accounts +         | Employment Status      | Phone Numbers     |                   |          |         |
| Birth and Death Details | Gender                 | Relationships     |                   |          |         |
| Carer                   | Identifications        | Residency         |                   |          |         |
| Contact Preferences     | N2O Address            | Study             |                   |          |         |
| Disability              | - Rental Accommodation |                   |                   |          |         |
| Income                  |                        |                   | All               | Recorded | $\sim$  |
| Dividends               | Interest               | Pension           | _                 |          |         |
| Earnings                |                        |                   |                   |          |         |
| Assets                  |                        |                   | All               | Recorded | $\sim$  |
| Current Asset           | Pension Fund           | Stocks And Shares | -                 |          |         |
| - Asset Ownership       | Real Estate            |                   |                   |          |         |
| Evnansas                |                        |                   | All               | Recorded |         |
| LAPENSES                |                        |                   | Au                | Recorded | ~       |

The button to add new evidence is now visible by default and no longer requires any user interaction to display

### In 8.2

The button to add new evidence is now visible by default and no longer requires any user interaction to display.

| Dashboard                 |                          | New Evidence Op     | oen In New Tab  | C E      | 0       |
|---------------------------|--------------------------|---------------------|-----------------|----------|---------|
|                           |                          | 🔕 Issue 🔺           | Items to Verify | Evidence | In Edit |
| Household                 |                          |                     | All             | Recorded | ^       |
| Addresses +               | Email Addresses +        | Names +             |                 |          |         |
| Bank Accounts +           | Employment Status +      | Phone Numbers +     |                 |          |         |
| Birth and Death Details + | Gender +                 | Relationships +     |                 |          |         |
| Carer +                   | Identifications +        | Residency +         |                 |          |         |
| Contact Preferences +     | N2O Address +            | Study +             |                 |          |         |
| Disability +              | - Rental Accommodation + |                     |                 |          |         |
| Income                    |                          |                     | All             | Recorded | ^       |
| Dividends +               | Interest +               | Pension +           |                 |          |         |
| Earnings +                |                          |                     |                 |          |         |
| Assets                    |                          |                     | All             | Recorded | ^       |
| Current Asset +           | Pension Fund +           | Stocks And Shares + |                 |          |         |
| - Asset Ownership +       | Real Estate +            |                     |                 |          |         |

Focus is returned to the Display Evidence Group dropdown field in the Evidence Dashboard when an option is selected, and the page reloads Focus is returned to the Display Evidence Group dropdown field in the Evidence Dashboard when an option is selected, and the page reloads

| Before 8.2              | John Jones × Social Assist      | tance 257 - John Jones 🗙                                        |                                                            |                                                                       |
|-------------------------|---------------------------------|-----------------------------------------------------------------|------------------------------------------------------------|-----------------------------------------------------------------------|
| DOIOIOOL                | John Jones<br>SOCIAL ASSISTANCE | e - John Jones                                                  |                                                            | Edit New Meeting                                                      |
| When an option          |                                 | <pre></pre>                                                     |                                                            | Open                                                                  |
| in the Evidence         | $(\bigcirc$                     | )                                                               |                                                            | <ul> <li>(0) Items to Verify</li> <li>(0) Evidence In Edit</li> </ul> |
| Dashboard's             |                                 |                                                                 |                                                            |                                                                       |
| <b>Display Evidence</b> | Primary   35 years              | 5                                                               |                                                            | CASE WORKER                                                           |
| Group drop-             | Home Overview Evid              | lence Participants Assessments Services Referrals Outcome Plans | Contact Events Tasks Issues and Proceedings Administration |                                                                       |
| down menu is            | Dashboard                       | Evidence Dashboard                                              |                                                            | New Evidence Open In New Tab \cdots 🖒 🛱 🕐                             |
| colocted and the        | Active Evidence                 | Display Evidence Group Medical Information 🗸                    |                                                            | 🝥 Issue 🔺 Items to Verify 📝 Evidence In Edit                          |
| selected and the        | In Edit Evidence                | Household                                                       |                                                            | All Recorded 🗸                                                        |
| page reloads,           | Verifications                   | Carer                                                           | Disability                                                 | -                                                                     |
| the focus does          | Issues                          |                                                                 |                                                            |                                                                       |
| not return to the       | Incoming Evidence               | Income                                                          |                                                            | All Recorded V                                                        |
| drop-down field.        |                                 | Assets                                                          |                                                            | All Recorded V                                                        |
|                         |                                 | Expenses                                                        |                                                            | All Recorded 🗸                                                        |
|                         |                                 | Medical Expense                                                 |                                                            | -                                                                     |

Focus is returned to the Display Evidence Group dropdown field in the Evidence Dashboard when an option is selected, and the page reloads

### In 8.2

Focus is returned to the Display Evidence Group dropdown field in the Evidence Dashboard when an option is selected, and the page reloads.

| John Jones × Social Assista                           | nce 257 - John Jones 🗙                                       |                                                              |                                                                                                    |
|-------------------------------------------------------|--------------------------------------------------------------|--------------------------------------------------------------|----------------------------------------------------------------------------------------------------|
| Social Assistance                                     | - John Jones                                                 |                                                              | Edit New Meeting ··· 🔨                                                                                                    |
| John Jones<br>Primary 35 years<br>Home Overview Evide | nce Participants Assessments Services Referrals Outcome Plan | s Contact Events Tasks Issues and Proceedings Administration | Open          Image: Open service         Image: Open service         Image: Open |
| Dashboard                                             | Evidence Dashboard                                           |                                                              | New Evidence Open In New Tab \cdots 💍 🖨 📀                                                                                                    |
| Active Evidence                                       | Display Evidence Group Medical Information 🗸                 |                                                              | * required 🔞 Issue 💧 Items to Verify 📝 Evidence In Edit                                                                                                    |
| Verifications                                         | Household                                                    |                                                              | All Recorded 🔨                                                                                                    |
| Issues                                                | Carer +                                                      | Disability +                                                 | -                                                                                                    |
| Incoming Evidence                                     | Income                                                       |                                                              | All Recorded A                                                                                                    |
|                                                       | Assets                                                       |                                                              | All Recorded                                                                                                    |
|                                                       | Expenses                                                     |                                                              | All Recorded 🔨                                                                                                    |
|                                                       | Medical Expense +                                            |                                                              | _                                                                                                    |

The color contrast between text and background in the Display Evidence Group dropdown menu has been enhanced to meet contrast standards when items receive focus The color contrast between text and background in the Display Evidence Group dropdown menu has been improved to ensure sufficient contrast when menu items receive focus

| Before 8.2        | John Jones × Social Assistar | nce 257 - John Jones 🗙              |                             |                |                                                         |                   |                        |               |        |
|-------------------|------------------------------|-------------------------------------|-----------------------------|----------------|---------------------------------------------------------|-------------------|------------------------|---------------|--------|
|                   | Social Assistance -          | - John Jones                        |                             |                |                                                         |                   | Edit Ne                | w Meeting ••  | ~ ^    |
| When a menu       |                              |                                     |                             |                |                                                         | 0                 | pen                    |               |        |
| itom in the       | (O)                          |                                     |                             |                |                                                         | •                 | (0) Items to Verify    |               |        |
|                   |                              |                                     |                             |                |                                                         | •                 | ) (0) Evidence In Edit |               |        |
| Evidence          | John Jones                   |                                     |                             |                |                                                         |                   |                        |               |        |
| Dashboard's       | Primary 35 years             | Dettelerate                         | numbro Considera Defemale d | Distance Disco | Control Control Tarlos Tarlos Adoleticos                |                   | CASE WORKER            |               |        |
| Display Evidence  | Home Overview Evider         | nce Participants Assess             | ments services Referrals C  | Jutcome Plans  | Contact Events lasks issues and Proceedings Administrat | lon               |                        |               | 1      |
|                   | Dashboard                    | Evidence Dashboard                  | 1                           |                |                                                         | New Evidence      | Open In New Tab        | ··· C 🖨       | ?      |
| Group drop-down   | Active Evidence              | Display Evidence Group              | None 🗸                      |                |                                                         | 💿 Issue           | 🛕 Items to Verify      | 🗾 Evidence In | n Edit |
| menu receives     | In Edit Evidence             | Household                           | None                        |                |                                                         |                   | All                    | Recorded      | ~      |
| focus, the text   | Verifications                | Addresses                           | Medical Information         |                | Email Addresses                                         | Names             | -                      |               |        |
| and the           | Issues                       | Bank Accounts                       | Personal Information        |                | Employment Status                                       | Phone Numbers     |                        |               |        |
|                   | Incoming Evidence            | Birth and Death Details             |                             |                | Gender                                                  | Relationships     |                        |               |        |
| background do     |                              | Contact Preferences                 |                             |                | N2Q Address                                             | Study             |                        |               |        |
| not have          |                              | Disability                          |                             |                | - Rental Accommodation                                  | ,                 |                        |               |        |
| sufficient colour |                              | T                                   |                             |                |                                                         |                   | A11                    | Basardad      |        |
|                   |                              | Dividondo                           |                             |                | Interact                                                | Pancian           | Au                     | Recorded      | Ť.     |
| contrast ratios.  |                              | Earnings                            |                             |                | Interest                                                | rension           |                        |               |        |
|                   |                              |                                     |                             |                |                                                         |                   |                        |               |        |
|                   |                              | Assets                              |                             |                |                                                         |                   | All                    | Recorded      | ~      |
|                   |                              | Current Asset                       |                             |                | Pension Fund                                            | Stocks And Shares |                        |               |        |
|                   |                              | <ul> <li>Asset Ownership</li> </ul> |                             |                | Real Estate                                             |                   |                        |               |        |

The colour contrast between text and background in the Display Evidence Group dropdown menu has been improved to ensure sufficient contrast when menu items receive focus

| n 8 2                                                        | John Jones × Social Assistan                             | nce 257 - John Jones 🗙 |                           |               |                |                     |                          |            |                                                              |            |                         |
|--------------------------------------------------------------|----------------------------------------------------------|------------------------|---------------------------|---------------|----------------|---------------------|--------------------------|------------|--------------------------------------------------------------|------------|-------------------------|
| 11 0.2                                                       | Social Assistance -                                      | John Jones             |                           |               |                |                     |                          |            | Edit Nev                                                     | v Meeting  | ·· ^                    |
| he text and<br>background<br>colours used when<br>nenu items | John Jones<br>Primary   35 years<br>Home Overview Eviden | nce Participants Asses | sments Services Referrals | Outcome Plans | Contact Events | Tasks Issues and Pr | oceedings Administration |            | Open  (0) Items to Verify  (0) Evidence In Edit  CASE WORKER |            |                         |
| eceive focus in                                              | Dashboard                                                | Evidence Dashboar      | ď                         |               |                |                     |                          | New Evider | nce Open In New Tab                                          | ··· C €    | 7<br>7                  |
| he Evidence<br>Dashboard's                                   | Active Evidence<br>In Edit Evidence                      | Display Evidence Group | Medical Information       |               |                |                     |                          | <b>(</b> ) | Issue 🛕 Items to Verify                                      | * Evidence | *required<br>.e In Edit |
| Display Evidence                                             | Verifications                                            | Household              | Medical Information       |               |                |                     |                          |            | All                                                          | Recorded   | ^                       |
| Group drop-down                                              | Issues                                                   | Carer +                | Personal Details          |               | Disability +   |                     |                          |            |                                                              |            |                         |
| iow have                                                     | Incoming Evidence                                        | Income                 |                           | ,<br>         |                |                     |                          |            | All                                                          | Recorded   | ^                       |
| ufficient colour                                             |                                                          | Assets                 |                           |               |                |                     |                          |            | All                                                          | Recorded   | ^                       |
| ontrast ratios.                                              |                                                          | Expenses               |                           |               |                |                     |                          |            | All                                                          | Recorded   | ~                       |
|                                                              |                                                          | Medical Expense +      |                           |               |                |                     |                          |            | -                                                            |            |                         |

# Evidence dashboard screen reader improvements

# The following screen reader enhancements have been implemented on the evidence dashboard in 8.2.0.0.

| Problem                                                                                                    | Resolution                                                                                                    | WCAG  |
|----------------------------------------------------------------------------------------------------|----------------------------------------------------------------------------------------------------|-------|
| Incorrect use of HTML and accessibility<br>attributes cause invalid announcement of<br>headings, buttons and regions on the Evidence<br>Dashboard for screen reader users | Clear and concise text is now announced to screen reader users when navigating the dashboard.                                                                                                    | 1.3.1 |
| Incorrect use of HTML and accessibility<br>attributes cause invalid announcement of<br>headings, buttons and regions on the Evidence<br>Dashboard for screen reader users | The Evidence Dashboard has been updated to ensure that clear and<br>concise text is announced to screen reader users when navigating<br>through the dashboard. Interactive elements, such as the<br>expand/collapse and filter buttons, now function correctly. The<br>button to create a new piece of evidence is now revealed by default<br>and no longer requires user interaction to display.<br>Additionally, unique labels have been provided for all interactive<br>elements, and their programmatic status is accurately updated. This<br>ensures that screen reader users receive full context for the current<br>element. To support this, four message entries in the related<br>curam.message.EVIDENCEDASHBOARD message file have been<br>deprecated. New message file entries have been added, allowing<br>arguments to be inserted into the messages to provide context to<br>screen reader users regarding the current element. | 1.3.1 |

Aria labels used to clear a selected field or open a drop-down menu now provide clearer, more descriptive text to assist users

## Generic aria labels used to clear a selected field or open a drop-down menu

### Before 8.2

Previously, labels used to clear a selected field or open a drop-down menu had the same generic text specified, which lacked context for the associated field.

This made it difficult for screen reader users to distinguish which field the label related to.

| Register Person                                                                                                    | @ ×                    |
|----------------------------------------------------------------------------------------------------|------------------------|
|                                                                                                    | * required field       |
| Registered Person Check     ② Registration     Step 1: Registered Person Check - Perform this search to check if the client | t is already recorded. |
| Search Criteria                                                                                                    | ^                      |
| Reference Number                                                                                                    |                        |
|                                                                                                    |                        |
| Additional Search Criteria                                                                                                  | ^                      |
| First Name                                                                                                    |                        |
|                                                                                                    | Show Nicknames         |
| Last Name                                                                                                    | Show Sounds Like Names |
| Date of Birth                                                                                                    | Gender                 |
| M/d/yyyy 📋 -                                                                                                    | Female × ∨             |
| Address Line 1                                                                                                    | Address Line 2         |
|                                                                                                    |                        |
| City                                                                                                    | Birth Last Name        |
|                                                                                                    |                        |
|                                                                                                    | Search Reset           |
| Search Results                                                                                                    | ^                      |
|                                                                                                    |                        |
| Cancel                                                                                                    | Next                   |
|                                                                                                    |                        |

# Generic aria labels used to clear a selected field or open a drop-down

### menu

### In 8.2

The field label has been added to the hover message, for example, 'Open Gender list', making it easier for screen reader users to distinguish between the labels and the associated fields.

| Register Person                                                                                                    | ⑦ ×                                   |
|----------------------------------------------------------------------------------------------------|---------------------------------------|
|                                                                                                    | * required field                      |
| Registered Person Check     Registration     Step 1: Registered Person Check - Perform this search to check if the client is | already recorded.                     |
| Search Criteria                                                                                                    | ^                                     |
| Reference Number                                                                                                    |                                       |
| Additional Search Criteria                                                                                                   | ^                                     |
| First Name                                                                                                    |                                       |
|                                                                                                    | Show Nicknames                        |
| Last Name                                                                                                    | Show Sounds Like Names                |
| Date of Birth                                                                                                    | Gender                                |
| M/d/yyyy                                                                                                    | Female × ×                            |
| Address Line 1                                                                                                    | Address Line 2 Clear Gender selection |
| City                                                                                                    | Birth Last Name                       |
|                                                                                                    |                                       |
|                                                                                                    | Search Reset                          |
| Search Results                                                                                                    | ^                                     |
| Person Address                                                                                                    | Date of Birth                         |
|                                                                                                    |                                       |
|                                                                                                    |                                       |
| Cancel                                                                                                    | Next                                  |
|                                                                                                    |                                       |

Appeals case column header now meets minimum color contrast requirements

### Appeals case column header now meets the minimum color contrast requirements

### Before 8.2

The table headers (Members, Relationship and Age) fail the minimum colour contrast requirements.

| Jay Doyle 🛛 🗙                  | Social     | Assistance 2               | 257 - Jay Doyle 🛛 🗙 | Employme   | ent Benefit 258 | - Jay Doyle                  | × Appeal | Hearing 25 | 9 - Jay Doyle  | ×    |                                 |                 |                  |      |                    |   |   |
|--------------------------------|------------|----------------------------|---------------------|------------|-----------------|------------------------------|----------|------------|----------------|------|---------------------------------|-----------------|------------------|------|--------------------|---|---|
| Appeal Hearing 259 - Jay Doyle |            |                            |                     |            |                 |                              |          |            |                |      |                                 |                 |                  | Edit | Attach Statement   | / | ~ |
| 8                              |            | Members                    |                     |            | Relation        | Relationship Age             |          |            |                |      |                                 | Hearing         |                  |      | Open               |   |   |
| :=                             |            | Jay Doyle                  |                     |            | Appellar        | Appellant (Primary) 35 years |          |            |                |      | Scheduled Hearing Not Scheduled |                 |                  |      | (1) Appealed Items |   |   |
|                                |            | Midway Health<br>Insurance |                     | Respondent |                 |                              |          |            |                |      |                                 |                 |                  |      |                    |   |   |
| Home It                        | toms Unde  | ar Anneal                  | Participants        | Hearings   | Decisions       | Contact                      | Events   | Tasks      | Administration | tion | n                               | Appealed item a | waiting approval |      | CASE WORKER        |   |   |
| Home II                        | ienis Unde | n Appear                   | Farticipants        | riearings  | Decisions       | Contact                      | Events   | Tasks      | Auministra     |      |                                 |                 |                  |      |                    |   |   |

### In 8.2

The font and weight of the table headers (Members, Relationship and Age) have been updated to meet the colour contrast requirements.

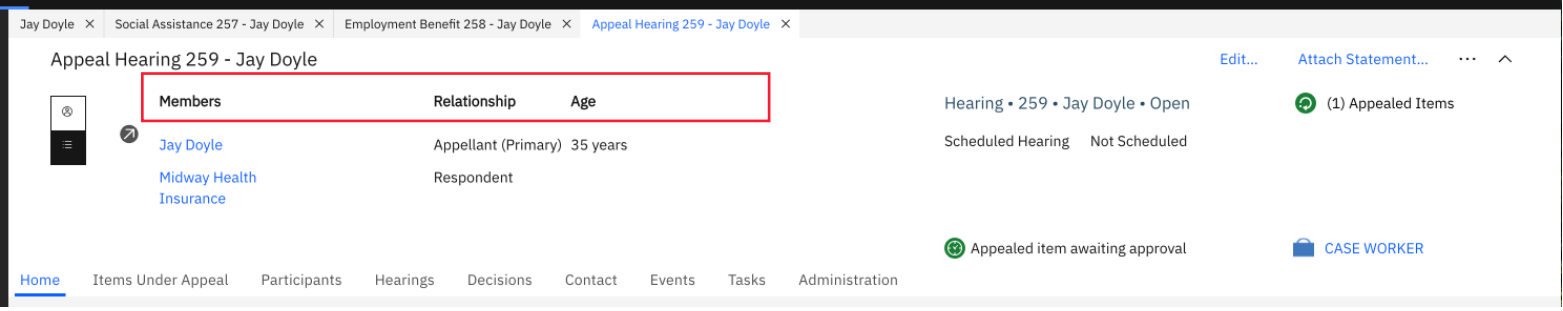

Focus outlines are now clearly visible when an error message receives focus
## Focus outline is visible when an error message receives focus

#### Before 8.2

The focus outline was not visible when an error message received focus

| Person Search                          | Register Person and Create Case Register Person •• |
|----------------------------------------|----------------------------------------------------|
|                                        | 0 日 0                                              |
| You must specify some search criteria. | € reputer *                                        |
| Search Criteria                        |                                                    |
| Reference                              |                                                    |
|                                        |                                                    |
| Additional Search Criteria             |                                                    |
| First Name                             |                                                    |
| Last Name                              | Show Nicknames                                     |
| ası name                               | Show Sounds Like Names                             |
| Date of Birth                          | Gender                                             |
| M/d/yyyy 💾 🗸                           | <b>v</b>                                           |
| Address Line 1                         | Address Line 2                                     |
| City                                   | Birth Last Name                                    |
|                                        |                                                    |
|                                        | Search Reset                                       |

## Focus outline is visible when error message receives focus

#### In 8.2.0.0

The focus indicator is now visible when an error message receives focus.

| Person Search                          | Register Person and Create Case Register Person |
|----------------------------------------|-------------------------------------------------|
|                                        | උ 🗗 🕐<br>* required field                       |
| Vou must specify some search criteria. |                                                 |
| Search Criteria                        | ^                                               |
| Reference                              |                                                 |
|                                        |                                                 |
| Additional Search Criteria             | ^                                               |
| First Name                             |                                                 |
|                                        | Show Nicknames                                  |
| Last Name                              |                                                 |
|                                        | Show Sounds Like Names                          |
| Date of Birth                          | Gender                                          |
| M/d/yyyy 📋 🗸                           | v                                               |
| Address Line 1                         | Address Line 2                                  |
|                                        |                                                 |
| City                                   | Birth Last Name                                 |
|                                        |                                                 |
| Search                                 | Reset                                           |

CÚRAM - ACCESSIBILITY

The focus outline is now clearly visible when navigating to the email address on the Employer context panel using a keyboard

## The focus outline is visible when a user navigates to the email address on the Employer context panel using a keyboard.

## Before 8.2

The focus outline was not visible when a user navigates to the email address on the employer context panel using a keyboard.

#### In 8.2

The focus now moves to the email link on the context panel, and it is fully visible. Merative

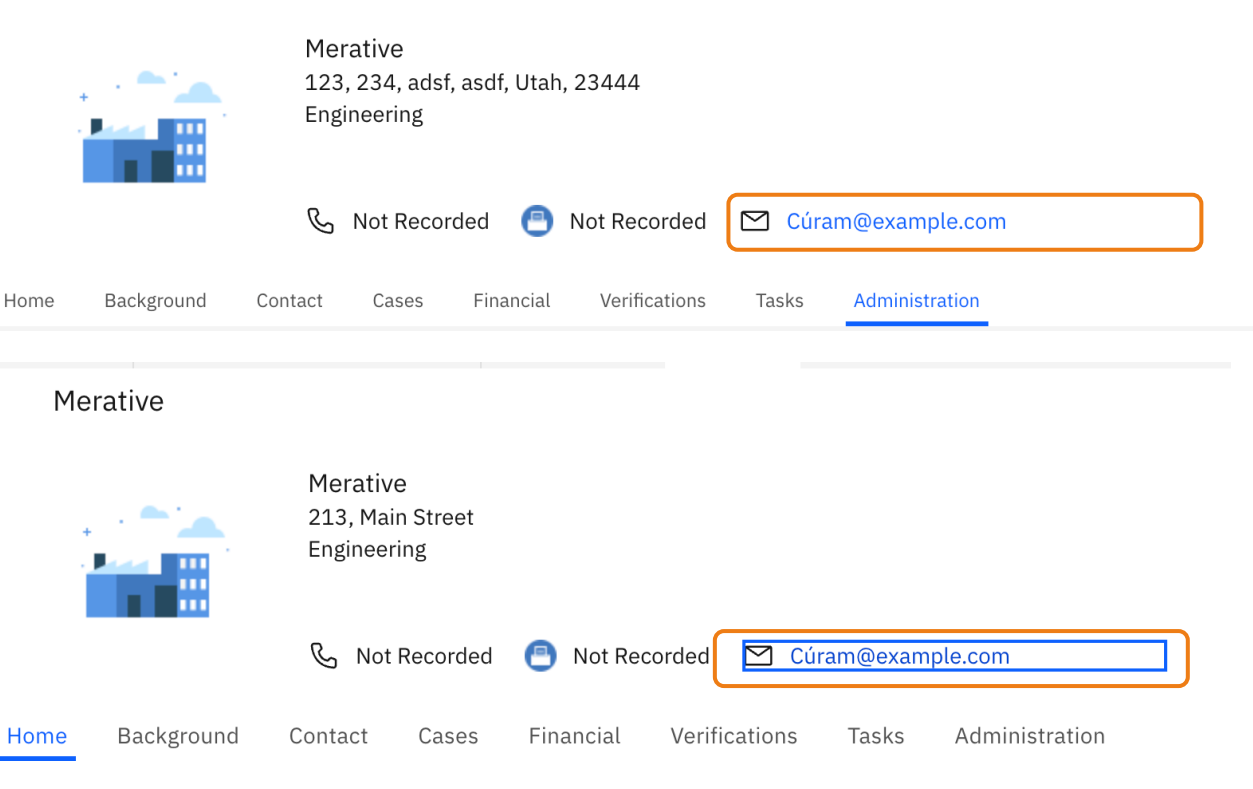

#### CÚRAM - ACCESSIBILITY

Focus is clearly visible when navigating filtered combo box values at 200% zoom

# Focus is clearly visible when navigating filtered values in a combo box at 200% zoom

**Register Person and Create Case** 

Lase Details

#### Before 8.2

When navigating filtered lists with a zoom level of 200%, the keyboard focus is not visible if the focused item is outside the current view. The list does not automatically scroll to bring the focused value into view.

| Type A ^ Auophon Case                                                                  | Priority<br>High V        |
|----------------------------------------------------------------------------------------|---------------------------|
| Adoption SubsidySocial AssistanceInsurance AffordabilityYouth Service CaseOngoing Case | ∧<br>Title<br>Middle Name |
| Cancel                                                                                 | Save                      |

 $\textcircled{\blue}{\blue}$ 

×

~

# Focus is clearly visible when navigating filtered values in a combo box at 200% zoom

### In 8.2

As users navigate through the filtered list, the component now ensures that the focused value is automatically scrolled into view if it is not currently visible.

| Register Person and Create Case |             | ? | × |
|---------------------------------|-------------|---|---|
| Туре                            | Priority    |   |   |
| A ^<br>Auoption case ~          | High ~      |   |   |
| Adoption Subsidy                |             |   | ^ |
| Social <b>A</b> ssistance       | Title       |   |   |
| Insurance <b>A</b> ffordability | ~           |   |   |
| Youth Service C <b>a</b> se     |             |   |   |
| Ongoing Case                    | Middle Name |   |   |
|                                 |             |   |   |
| Cancel                          | Save        |   |   |
|                                 |             |   |   |

CÚRAM - ACCESSIBILITY

Focus is clearly visible when user navigates to selected checkboxes and radio buttons in IEG

# Focus clearly visible when user navigates to selected checkboxes and radio buttons in IEG

### Before 8.2

The focus is not visible when a selected checkbox or radio button receives focus.

## In 8.2

The selected checkbox or radio button now receives focus.

|                                                                                                    |                                     |                                                                          |                               |           | He            |
|----------------------------------------------------------------------------------------------------|-------------------------------------|--------------------------------------------------------------------------|-------------------------------|-----------|---------------|
| . Was the child threatened with any of the following types of p                                                                                                    | hysical abuse? (Plea                | ase check all that apply.)                                               |                               |           |               |
| hreats of physical harm                                                                                                    |                                     | Dangerous behavior toward the child or child                             | in immediate proximity of the |           |               |
| rior death of a child due to abuse or neglect, and new child in                                                                                                    | the home                            | None                                                                     |                               | $\square$ |               |
|                                                                                                    |                                     |                                                                          |                               |           | He            |
| Has the caregiver's actions led to severe anxiety depression                                                                                                    | withdrawal or add                   | ressive behavior by the child toward                                     |                               |           |               |
| . Has the caregiver's actions led to severe anxiety, depression,<br>hemselves or others? *<br>Assistant for Jay Smith 258<br>sics Participants Relationships Assessments                                                                                                    | , withdrawal, or agg<br>Allegations | ressive behavior by the child toward                                     | ● No O Yes                    |           |               |
| A Has the caregiver's actions led to severe anxiety, depression, hemselves or others? *  Assistant for Jay Smith 258 sics Participants Relationships Assessments  SDM® Screening Assessment                                                                                                    | , withdrawal, or agg                | ressive behavior by the child toward                                     | • No O Yes                    |           | Print         |
| Has the caregiver's actions led to severe anxiety, depression, hemselves or others?     Assistant for Jay Smith 258 sics Participants Relationships Assessments     SDM® Screening Assessment                                                                                                    | , withdrawal, or agg                | ressive behavior by the child toward                                     | • No O Yes                    |           | Print<br>Help |
| Has the caregiver's actions led to severe anxiety, depression, hemselves or others?     Assistant for Jay Smith 258     sics Participants Relationships Assessments     SDM® Screening Assessment 1. Were any of the following non-accidental injuries sustained b                                  | , withdrawal, or agg<br>Allegations | ressive behavior by the child toward                                     | • No O Yes                    |           | Print<br>Help |
| As the caregiver's actions led to severe anxiety, depression, hemselves or others? * Assistant for Jay Smith 258 sics Participants Relationships Assessments SDM® Screening Assessment 1. Were any of the following non-accidental injuries sustained b Death of the child or another child in home | , withdrawal, or agg<br>Allegations | ressive behavior by the child toward<br>check all that apply.)<br>Severe | • No O Yes                    |           | Print<br>Help |

2. Was the child a victim of cruel or excessive corporal punishment?

No O Yes

CÚRAM - ACCESSIBILITY

Focus is shown when navigating through the options in the Month dropdown in the Calendar widget Focus is shown when navigating through the options in the Month dropdown in the Calendar widget

#### Before 8.2

The focus is not visible when a selected checkbox or radio button receives focus.

### In 8.2

The focus is now visible when navigating through the options in the month dropdown of the Calendar widget.

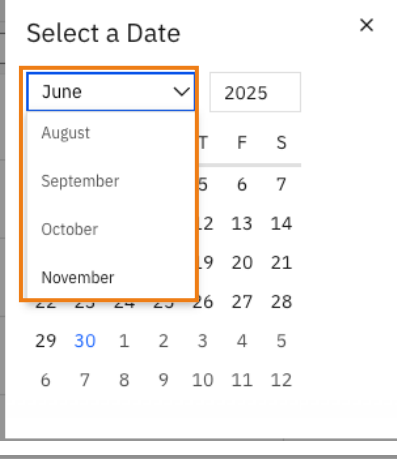

|   | Select a Date |      |    |    |    |     |    | × |
|---|---------------|------|----|----|----|-----|----|---|
| Γ | Ju            | ne   |    | `  | -  | 202 | 5  |   |
|   | Ма            | y    |    |    | г  | F   | S  |   |
|   | Jun           | ie   |    |    | 5  | 6   | 7  |   |
|   | Jul           | У    |    |    | .2 | 13  | 14 |   |
|   | Auş           | gust |    |    | .9 | 20  | 21 |   |
|   | 22            | 23   | 24 | 20 | 26 | 27  | 28 |   |
|   | 29            | 30   | 1  | 2  | 3  | 4   | 5  |   |
|   | 6             | 7    | 8  | 9  | 10 | 11  | 12 |   |
|   |               |      |    |    |    |     |    |   |

CÚRAM - ACCESSIBILITY

List tables with action menus now include a visible "Actions" column header for clarity.

# List tables with action menus contain a visible column header (actions) for the column that shows action menus

### Before 8.2

List tables with action menus are missing a visible column header labelled 'Actions' for the column that shows the action menus. The column header text is present but visually hidden using CSS.

| Jay Black                          |          |                     |                        |                                  |                 |                |                |              |             |                     |                 | Edit             | New Triage | 🗸              |
|------------------------------------|----------|---------------------|------------------------|----------------------------------|-----------------|----------------|----------------|--------------|-------------|---------------------|-----------------|------------------|------------|----------------|
| Home Eligibility                   | Evidence | Care and Protection | Issues and Proceedings | Financial Transactions           | Referrals       | Client Contact | Administration | Applications | Compliance  | Participant Details | Time Limits     |                  |            | Expand Context |
| Evidence                           | Evi      | idence              |                        |                                  |                 |                |                |              |             |                     |                 | New Evidence     | Ç          | <b>ð</b> (?)   |
| Issues                             |          | Туре                | De                     | scription                        |                 |                | Source         |              | Period      |                     | Latest Activity | /                | Г          |                |
| Verifications<br>Incoming Evidence | >        | Addresses           | Pri<br>23              | vate address is 234, Mair<br>444 | n Street, Sprin | gfield, Utah,  | Person Recor   | d            | 6/30/2025 - |                     | CASE WORKER     | R on 6/30/2025 1 | 5:12       | dit ···        |

## In 8.2

The hidden CSS class has been removed from the 'Actions' column header, making it visible in the application.

| Jay Black Black  |          |                     |                          |                             |             |                |                |              |            | Edit                | New Triage. |              |
|------------------|----------|---------------------|--------------------------|-----------------------------|-------------|----------------|----------------|--------------|------------|---------------------|-------------|--------------|
| Home Eligibility | Evidence | Care and Protection | Issues and Proceedings   | Financial Transactions      | Referrals   | Client Contact | Administration | Applications | Compliance | Participant Details | Time Limits |              |
| Evidence         | Evider   | псе                 |                          |                             |             |                |                |              |            | New Evidence        |             | <b>ð</b> (?) |
| Issues           | Тур      | e                   | Description              |                             |             | Source         | Pe             | eriod        | Lates      | t Activity          |             | Actions      |
| Verifications    | > Add    | dresses             | Private address<br>23444 | is 234, Main Street, Spring | ïeld, Utah, | Person Record  | 6/             | 30/2025 -    | CASE       | WORKER on 6/30/2025 | 15:13 Ec    | lit •••      |

CÚRAM - ACCESSIBILITY

## Additional improvements for screen reader users

## The following screen reader improvements are available in 8.2.0.0

| Problem                                                                                                    | Resolution                                                                                                    | WCAG  |
|----------------------------------------------------------------------------------------------------|----------------------------------------------------------------------------------------------------|-------|
| The iFrame title text is concatenated with the previous iFrame title text when navigating between in-page navigation tabs in an expanded list row                                                                                                    | iFrame titles are no longer concatenated                                                                                                    | 1.3.1 |
| <ul> <li>Accessibility issues on application menu:</li> <li>Only one item is enclosed in a list.</li> <li>The application menu button is labelled as<br/>'Application Menu'.</li> <li>Title attributes are present in the <img/> element<br/>of the application menu button, but they are<br/>unnecessary.</li> <li>The aria-expanded attribute is not applied to the<br/>application menu button when it is expanded or<br/>collapsed.</li> <li>The aria-controls attribute is missing from the<br/>application menu button.</li> </ul> | The accessibility issues on the application menu in the application banner are now resolved.                                                                                                    | 1.3.1 |
| Sortable column table headers have excessive wording due to incorrect use of aria                                                                                                    | The screen reader now announces the column header button, and if sorted, it states the sorting order (ascending/descending). For example: 'Person button ascending'.                                                                                                    | 1.3.1 |
| Case status in the context panel lacks context for screen reader users                                                                                                    | The case name, reference number, and status are now grouped in the context<br>panel. A hidden label for screen readers is announced before the case status.<br>As a result, when users navigate to this section, the screen reader now<br>announces the case name, reference number, status label, and status value<br>together, providing clear, contextual information. | 1.3.1 |

## The following screen reader improvements are available in 8.2.0.0

| Problem                                                                                                    | Resolution                                                                                                    | WCAG  |
|----------------------------------------------------------------------------------------------------|----------------------------------------------------------------------------------------------------|-------|
| No structural markup to logically link the relationship between labels & their values for read-only fields in a cluster                                                                                                    | The issue was resolved by implementing a descriptive list structure that<br>associates each label with its corresponding value. This allows screen reader<br>users to understand the relationship between labels and values accurately,<br>improving overall accessibility. | 1.3.1 |
| Labels for Organization checkboxes on New Case<br>Appeal modal are identical and not distinguishable<br>by a screen reader                                                                                                    | The issue is fixed by placing the checkboxes inside a container, allowing the screen reader to distinguish the labels correctly.                                                                                                    | 2.4.6 |
| Pages with sortable table headers are incorrectly<br>structured and contain invalid HTML. Specifically, a<br>(paragraph) element cannot be a direct child of<br>a <span> element. Invalid or improperly structured<br/>HTML can negatively impact the user experience,<br/>particularly for individuals relying on assistive<br/>technologies. For example, screen readers may get<br/>stuck, read content inaccurately, or skip over<br/>important information.</span> | The page has been updated to use valid and correctly structured HTML. The<br>invalid <span> structure has been replaced with a more appropriate<br/><button><span> structure, ensuring proper accessibility and compliance with<br/>standards.</span></button></span>       | 4.1.1 |
| Empty options in combo boxes have no names/labels                                                                                                    | A screen reader now reads the empty value as 'Blank value current 1 of x' with a label.                                                                                                    | 4.1.2 |

CÚRAM

Consistent Management of XXE vulnerabilities -Wrapper additions to assist with XXE resolution

## Consistent XXE vulnerabilities resolution

#### **Business Problem**

A consistent and standarised approach to resolving XML External Entity (XXE) across Cúram.

#### Solution

The recommended approach is to use the secure API wrappers provided in Cúram, which enforce these restrictions by default and ensure consistent protection across the codebase.

#### Secure XML Parser Wrappers

**To provide protection against XXE,** Cúram provides secure API wrappers for all the supported XML parsers. It is strongly recommended to use the relevant XML parser wrapper whenever XML parsing is required in the Cúram codebase.

XML parsers supported by Cúram. Each secure API wrapper provides at least two methods:

- Strict: Full XXE protection (blocks all DTDs/entities)
- Allow Doctype: Allows internal DTDs (for scenarios such as nbsp), but still blocks all external DTDs/entities

#### Below is a list of support Parser Types and their secure API Wrappers

| Parser Type            | Secure Wrapper Class                                |
|------------------------|-----------------------------------------------------|
| DocumentBuilderFactory | curam.security.parsers.SecureDocumentBuilderFactory |
| XMLReader              | curam.security.parsers.SecureXMLReader              |
| SAXReader (dom4j)      | curam.security.parsers.SecureSAXBuilder             |
| TransformerFactory     | curam.security.parsers.SecureTransformerFactory     |
| SchemaFactory          | curam.security.parsers.SecureSchemaFactory          |
| SAXParserFactory       | curam.security.parsers.SecureSAXParserFactory       |
| DOMParser (Xerces)     | curam.security.parsers.SecureDOMParser              |

For further technical details please consult the Curam Security Handbook 8.2.

## How to Use the DocumentBuilderFactory & XMLReader Secure Wrappers

#### DocumentBuilderFactory :

import curam.security.parsers.SecureDocumentBuilderFactory; import javax.xml.parsers.DocumentBuilderFactory; import javax.xml.parsers.DocumentBuilder;

// Strict XXE protection
DocumentBuilderFactory factory =
SecureDocumentBuilderFactory.getSecureDocumentBuilderFactory();

DocumentBuilder builder = factory.newDocumentBuilder();
// Allow internal DTDs
DocumentBuilderFactory factory =
SecureDocumentBuilderFactory.getSecureDocumentBuilderFactoryAllowDocType()
DocumentBuilder builder
= factory.newDocumentBuilder();

= factory.newDocumentBuilder();

#### XMLReader :

import org.xml.sax.XMLReader; import curam.security.parsers.SecureXMLReader;

// Strict XXE protection
final XMLReader reader =
SecureXMLReader.getSecureXMLReader();

#### // Allow internal DTDs

XMLReader reader =
SecureXMLReader.getXMLReaderAllowingDoctype()

## How to Use the SAXReader & TransformerFactory Secure Wrappers

## SAXReader (dom4j):

import
curam.common.util.xml.dom.input.SAXBuilder;
import org.dom4j.io.SAXReader;

#### // Strict XXE protection

SAXBuilder reader =
SecureSAXBuilder.getSecureSAXBuilder();

# // Allow internal DTDs SAXBuilder reader = SecureSAXBuilder.getSAXBuilderAllowingDoctype()

#### TransformerFactory :

import curam.security.parsers.SecureTransformerFac tory; import javax.xml.transform.TransformerFactory;

# // Strict XXE protection TransformerFactory transformerFactory = SecureTransformerFactory.getSecureTransform erFactory();

#### // Allow internal DTDs

TransformerFactory transformerFactory =
SecureTransformerFactory.getSecureTransform
erFactoryAllowDocType();

How to Use the SchemaFactory & SaxParserFactory Secure API Wrappers

#### SchemaFactory:

import curam.security.parsers.SecureSchemaFactory; import javax.xml.validation.SchemaFactory;

// Strict XXE protection
SchemaFactory factory =
SecureSchemaFactory.getSecureSchemaFactory();

// Allow internal DTDs
SchemaFactory factory =
SecureSchemaFactory.getSecureSchemaFactoryAllowDocType();

#### SAXParserFactory :

import
curam.security.parsers.SecureSAXParserFacto
ry;
import javax.xml.parsers.SAXParserFactory;

// Strict XXE protection
SAXParserFactory factory =
SecureSAXParserFactory.getSecureSAXParserFa
ctory();

// Allow internal DTDs
SAXParserFactory factory =
SecureSAXParserFactory.getSAXParserFactoryA
llowDocType();

## How to Use the DOMParser (Xerces) Secure API Wrappers

#### DOMParser (Xerces) :

import curam.security.parsers.SecureDOMParser; import org.apache.xerces.parsers.DOMParser;

// Strict XXE protection
DOMParser parser =
SecureDOMParser.getSecureDOMParser();

// Allow internal DTDs
DOMParser parser =
SecureDOMParser.getDOMParserAllowingDoctype();

## Key Points

- Default to strict XXE protection. Only use the "allow doctype" methods if there is a proven requirement for internal DTDs (for example, for nbsp in XSL).
- It is recommended to use the secure XML parser wrapper classes provided in Cúram rather than the equivalent JDK or third-party parser classes
- The Javadoc for the secure Cúram XML parser wrapper classes provides more detailed information and may be found at the following location "CuramSDE\doc\api.

CÚRAM

## Swagger updates and improvements: REST API updates

## Improve Swagger Specification within REST API

#### **Business Problem**

Developers and customers interacting with the REST API face challenges due to limited or unclear API documentation and error messages. This leads to inefficiencies in understanding, integrating, and troubleshooting the API.

#### Solution

Version 8.2 introduces updates to the Swagger infrastructure, enhancing the REST architecture. These improvements provide:

- More comprehensive and clearer API documentation
- Improved error messaging
- Better handling of customer REST requests

These changes aim to streamline the developer experience and reduce time spent on integration and debugging.

#### One example:

{

REST API's within Swagger were displaying without a Referer header description as this field was not mandatory. This change now ensures that the Referer header has a description on all Referer headers for API requests.

```
"name": "Referer",
"in": "header",
"description": "The Referer header is mandatory for all API requests.",
"type": "string",
"required": true
```

CÚRAM

Cúram Rich Text Editor upgrade: Improvements to the editor experience

## CKEditor – Rich Text Editor

#### **Business problem**

The Cúram rich text editor is built on CKEditor, a widely adopted and actively maintained content editing framework.

#### Solution

By aligning with the latest **Long-Term Support (LTS)** version, Cúram ensure a stable foundation that benefits from sustained security updates, performance enhancements, and compatibility with future web standards.

#### Before:

**Security Enhancements Needed**: The current version has not received the latest security updates, which may increase exposure to potential vulnerabilities.

*End of Support*: The version in use is no longer actively maintained, which can make ongoing support and compliance more challenging.

Slower Performance: Less responsive in content-heavy use cases.

Limited Flexibility: Difficult to extend or adapt to modern standards.

#### After:

**Hardened Security**: The upgrade delivers the latest security fixes, reducing exposure to known vulnerabilities and aligning with best practices.

**Long-Term Support**: With 4.25.1 being a Long-Term Support version, the editor now benefits from ongoing maintenance and stability guarantees.

**Improved Performance**: Users experience faster load times and smoother interactions, thanks to underthe-hood optimizations.

**Future-Ready Foundation**: The platform is now better positioned for future enhancements, integrations, and compliance requirements.

## Cúram rich text editor old behaviour

| New Note                                                                  |                                           |    |                    | ?          | ×     |
|---------------------------------------------------------------------------|-------------------------------------------|----|--------------------|------------|-------|
|                                                                           |                                           |    |                    | * required | field |
| ( <b>O</b> <u>Participant_createNote1</u> concernRoleID=101)<br>Subject * |                                           |    |                    |            |       |
|                                                                           | Paste as Plain Text                       | ×  |                    |            |       |
| Priority *                                                                | Press Ctrl+V (Cmd+V on MAC) to paste belo | w. |                    |            |       |
| Medium                                                                    | New Note using <u>Curam</u>               |    |                    |            | ~     |
| Text *                                                                    |                                           |    |                    |            |       |
| 4 6 6 6 6 8 5 C 0                                                         |                                           |    | K > ≡ Arial ▼ 12 ▼ |            |       |
| New Note using Curam<br>New Note using Curam<br>New Note using Curam      |                                           |    |                    |            |       |
|                                                                           |                                           |    |                    |            |       |
|                                                                           | OK Cancel                                 |    |                    |            |       |
|                                                                           |                                           |    |                    |            |       |
|                                                                           |                                           |    |                    |            |       |
|                                                                           |                                           |    |                    |            |       |
|                                                                           |                                           |    |                    |            |       |
|                                                                           |                                           |    |                    |            |       |
| Cancel                                                                    | Save                                      |    |                    |            |       |

### Before the Upgrade

When users pressed **Ctrl/Cmd + V** or used the **Paste** function, a **modal dialog** appeared.

Users had to paste content into a separate pop-up window. This extra step interrupted the editing flow, requiring them to switch context and wait for the content to be appended to the note in the background.

## Cúram rich text editor new Paste experience

| New Note              |                                                          |                                                              | 0          | ×     |
|-----------------------|----------------------------------------------------------|--------------------------------------------------------------|------------|-------|
|                       |                                                          |                                                              | * required | field |
| Subject *             |                                                          |                                                              |            |       |
|                       |                                                          |                                                              |            |       |
| Priority *            |                                                          | Sensitivity *                                                |            |       |
| Medium                | ~                                                        | 1                                                            |            | ~     |
| Text *                |                                                          |                                                              |            |       |
| 4 0 0 0 0 0 0 0 0 0 b | i ⊔ ≜• :                                                 | 🖄 * x₂ x² i≔ i≡ ⊲≪ ≯⊫ Font * Size *                          |            |       |
| P s                   | ress ¥+V to paste.<br>support pasting with<br>context mi | Your browser doesn't<br>the toolbar button or<br>enu option. |            |       |
| Cancel                |                                                          | Save                                                         |            |       |

#### Improved Paste Experience

When users paste content, a *blue informational message* now appears, replacing the previous modal window.

This allows users to *interact directly with the note*, streamlining the editing process and improving workflow efficiency.

Pasting is instant and intuitive—content appears directly where the user is working, with no extra windows or steps.

This smoother experience keeps users focused, reduces clicks, and speeds up note-taking and content creation.

## Some other Curam Rich Text Editor Improvements

#### Additional Paste & Formatting Improvements

#### Font Formatting Retention:

Pasted content now preserves original formatting across the application—resolving inconsistencies seen in the previous version.

#### Improved Plain Text Pasting:

*Ctrl + Shift + V* now reliably pastes content as plain text, ensuring a consistent experience across browsers.

### **Keyboard Accessibility**

#### Shortcut Key Tooltips:

Toolbar buttons now display relevant keyboard shortcuts in their tooltips, helping users discover and use them more efficiently.

#### Link Dialog Shortcut:

A new shortcut (Ctrl + K) opens the link dialog, making it faster to insert or edit links using the keyboard.

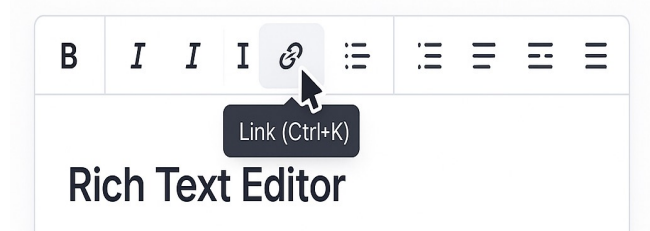

This is an example of a rich text editor. You can use the toolbar to format the content.

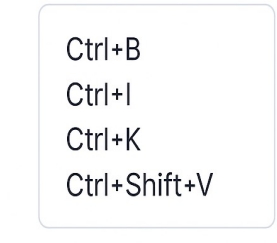

## Cúram Rich Text Editor underlying software is CKEditor Cúram 8.2 Upgrade comparison : $4.5.10 \rightarrow 4.25.1$ LTS

| Category              | CKEditor 4.5.10                                                   | CKEditor 4.25.1 LTS                                               |  |
|-----------------------|-------------------------------------------------------------------|-------------------------------------------------------------------|--|
| Security              | Limited security updates                                          | Latest patches; LTS support                                       |  |
| Support Lifecycle     | Past end-of-support period                                        | Supported until Dec 2028                                          |  |
| Paste Handling        | Modal dialog; formatting often lost                               | Direct paste; formatting retained;<br>Ctrl+Shift+V for plain text |  |
| Performance           | Slower load and interaction                                       | Optimized performance and responsiveness                          |  |
| Keyboard Shortcuts    | Limited support; no tooltips                                      | Tooltips show shortcuts; Ctrl+K for link dialog                   |  |
| Browser Compatibility | Optimized for legacy browser support<br>(e.g., Internet Explorer) | Modern browser support                                            |  |
| Plugin Ecosystem      | Limited plugin compatibility                                      | Improved plugin support and documentation                         |  |
| Accessibility         | Basic accessibility features                                      | Enhanced keyboard navigation and tooltips                         |  |

CÚRAM

## Cúram Installer updates to improve the security posture

#### 8.2 Install Update

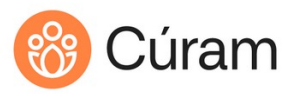

## Installer updates in 8.2

#### **Business problem:**

#### Manual Security Configuration Post-Installation

The current process for generating a new secret key and keystore to enhance security and encrypt Cúram passwords during the post-installation phase is entirely manual.

#### Solution:

Automated Keystore and Password Initialization via Ant Targets To eliminate the manual steps and enhance security consistency, two new Ant targets have been introduced:

#### createkeystore

Automates the creation of a new keystore or allows reuse of an existing one, ensuring secure and standardized key management.

#### init\_passwords

Initializes essential credentials required for use in Cúram, automating password encryption and reducing the risk of human error.

#### **Benefits**

- 1. Streamlined post-installation process
- 2. Reduced setup time and operational overhead
- 3. Improved security through consistent automation
- 4. Scalable and repeatable deployments

#### 8.2 Install Update

## Installer updates in 8.2 cont..

To ensure secure and automated credential setup during the installation of the new version, customers must:

#### 1. Run the createkeystore Ant Target

This target created a new keystore or allows the reuse of an existing one to ensure standard key management.

#### 2. Run the init\_passwords Ant Target

This target initializes required credentials for Cúram and supports two modes:

#### Interactive Mode

- Prompts the user to manually enter the username and/or password for each required credential.
- · Ideal for one-off setups or environments where manual input is acceptable.

#### **Automated Mode**

- Requires all credentials to be specified in advance (e.g., via properties or environment variables).
- Suitable for CI/CD pipelines or scripted deployments.

#### 3. Ensure Proper Configuration

The encryption and digesting of credentials are governed by the settings in the CryptoConfig.properties file. Customers must verify that this file is correctly configured before running init\_passwords.

#### 4. Verify Output

The encrypted or digested credentials will be written to the appropriate source files. Customers should confirm that the output files reflect the expected secure values.

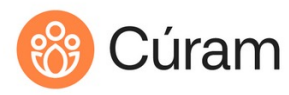

#### CÚRAM - TECHNICAL INFRASTRUCTURE

## Modern Java Support

## Cúram, Liberty and Modern Java

Introduces support for Java 21 in WebSphere Liberty application server, for in-container deployments of Cúram. Liberty in container:

• The Cúram application within Liberty can now leverage Java 21's advancements to enhance application server performance, scalability, security and development.

#### Future-Proofing:

By adopting Java 21, the Cúram application:

- Ensures long-term support and alignment with the latest Java ecosystem standards.
- Facilitates development of a roadmap from traditional WebSphere Application Server (tWAS) where support ends in 2030.
# Cúram, Liberty and Modern Java

**Enablement Documentation** 

## Documentation

The following documentation details journey maps and migration from Java 8 to Modern Java for Cúram.

**Customer White Paper** 

- Modern Java White Paper

Modern Java Migration Documentation

- Modern Java Migration Document

CÚRAM

Application case status in the context panel is visually adjacent to the case name and reference number but lacks context for screen reader users Application case status in the context panel is visually adjacent to the case name and reference number but lacks context for screen reader users

### Before 8.2

- The application case status in the context panel was displayed visually next to the case reference number. While this allowed sighted users to perceive both elements at once, screen reader users had to navigate further down the page to locate the status.
- Additionally, the status was announced without contextual information, potentially causing confusion—for example, terms like "Open" or "Disposed" were presented without clarifying what they referred to.

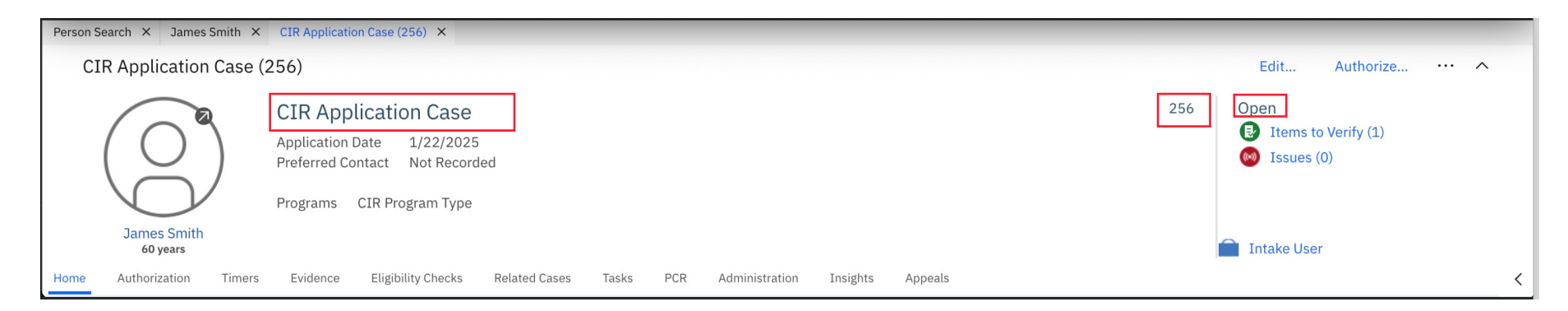

Application case status in the context panel is visually adjacent to the case name and reference number but lacks context for screen reader users

# In 8.2

To improve accessibility for screen reader users:

- The application name, reference number, and case status are now grouped together within the context panel.
- A hidden screen reader label has been added before the case status.
- When navigating to this section, the screen reader will now announce the application name, reference number, status label, and status value as a single, cohesive announcement—offering clearer and more complete context.

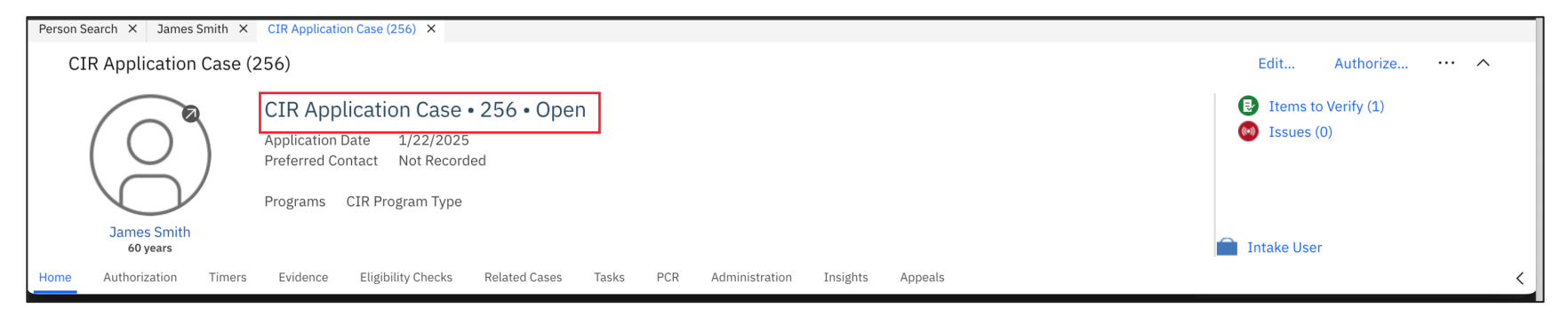

Application case status in the context panel is visually adjacent to the case name and reference number but lacks context for screen reader user

### Upgrade Considerations:

- Clients upgrading to version 8.2.0.0 will observe updates to the layout of the application context panels, specifically in the placement of the reference number and status fields. The application name, reference number, and status are now grouped providing clear and comprehensive information.
- If any of these files have been customized, corresponding updates must be applied to the custom code.

CÚRAM

# Deferred tasks functionality not working as expected

#### Before 8.2

- When a user makes a deferred task available, using 'Make Available' action, the task status is updated to 'Open'.
- However, when the caseworker who is working on the task (Worked on by = caseworker) forwards or reallocates a deferred task, the task status remains in 'Deferred' status.

| My Tasks Task 256 ×                                                                       |                                               |                           |                                    | My Tasks                                             | Task 257 ×                                           |                 |                             |                                 |                           |                                    |  |
|-------------------------------------------------------------------------------------------|-----------------------------------------------|---------------------------|------------------------------------|------------------------------------------------------|------------------------------------------------------|-----------------|-----------------------------|---------------------------------|---------------------------|------------------------------------|--|
| Task 256 Add Comment Add To My Tasks 😶 🗸                                                  |                                               |                           | Task 257                           |                                                      |                                                      |                 | Add Commer                  | Add Comment Add To My Tasks 👓 🗸 |                           |                                    |  |
| Task 256<br>Status <u>Deferred</u><br>Priority Medium T<br>O Client Follow-Up/ Home Visit | Worked on by CASE WORKER<br>Time Worked 00:00 | Deadline<br>Last Assigned | 6/30/2025 01:30<br>6/17/2025 01:37 | Tas<br>Stat<br>Prior                                 | sk 257<br>us Defer<br>rity Mediu<br>Intake Interview | red             | Worked on by<br>Time Worked | 00:00                           | Deadline<br>Last Assigned | 6/24/2025 03:30<br>6/17/2025 01:43 |  |
| Home History and Comments Assignments Graphical View                                      |                                               |                           |                                    | Home History and Comments Assignments Graphical View |                                                      |                 |                             |                                 |                           |                                    |  |
| History and Comments C 🖶 🔊                                                                |                                               |                           | Hist                               | tory and Commen                                      | ts                                                   |                 |                             |                                 |                           | 0 6 0                              |  |
| User Date Cha                                                                             | ange Type From                                | То                        | Comment                            |                                                      | User                                                 | Date            | Change Type                 | From                            | То                        | Comment                            |  |
| > CASE WORKER 6/17/2025 01:37 Rea                                                         | allocated CASE WORKER                         |                           |                                    | >                                                    | CASE WORKER                                          | 6/17/2025 01:43 | Forwarded                   | CASE WORKER                     | SUPER USER                |                                    |  |
| > CASE WORKER 6/17/2025 01:36 Def                                                         | ferred                                        | 6/17/2025                 |                                    | >                                                    | CASE WORKER                                          | 6/17/2025 01:42 | Deferred                    |                                 | 6/17/2025                 |                                    |  |
| > CASE WORKER 6/17/2025 01:35 Crea                                                        | eated                                         |                           |                                    | >                                                    | CASE WORKER                                          | 6/17/2025 01:41 | Created                     |                                 |                           |                                    |  |
|                                                                                           |                                               |                           |                                    |                                                      |                                                      |                 |                             |                                 |                           |                                    |  |

### In 8.2

When a caseworker who is working on the task (Worked on by = caseworker) reallocates a deferred task, the task status is reset to **Open**.

| My Tasks             | Task 256 ×                                                                                                    |                 |             |             |             |                 |     |   |  |
|----------------------|----------------------------------------------------------------------------------------------------|-----------------|-------------|-------------|-------------|-----------------|-----|---|--|
| Та                   | sk 256                                                                                                    |                 |             |             | Add Comment | Add To My Tasks | ··· | ^ |  |
| Ti<br>St<br>Pr       | Task 256 Vorked on by CASE WORKER Deadline 6/30/2025 01:30   Priority Medium Time Worked 00:00 Last Assigned 6/17/2025 06:57 |                 |             |             |             |                 |     |   |  |
| Home                 | Home History and Comments Assignments Graphical View                                                                         |                 |             |             |             |                 |     |   |  |
| History and Comments |                                                                                                    |                 |             |             |             | C 🗗             | 0   |   |  |
|                      | User                                                                                                    | Date            | Change Type | From        | То          | Comment         |     |   |  |
| >                    | CASE WORKER                                                                                                    | 6/17/2025 06:57 | Reallocated | CASE WORKER |             |                 |     |   |  |
| >                    | CASE WORKER                                                                                                    | 6/17/2025 06:57 | Deferred    |             | 6/18/2025   |                 |     |   |  |
| >                    | CASE WORKER                                                                                                    | 6/17/2025 06:56 | Created     |             |             |                 |     |   |  |

### In 8.2

When a caseworker who is working on the task (Worked on by = caseworker) forwards a deferred task, the task status is reset to **Open**.

| My Tasks Task 257 ×                        |                 |                                             |             |                           |                                    |  |   |
|--------------------------------------------|-----------------|---------------------------------------------|-------------|---------------------------|------------------------------------|--|---|
| Task 257                                   |                 |                                             |             | Add Comment               | Add To My Tasks.                   |  | ^ |
| Task 257<br>Status Open<br>Priority Medium | Assignments Gra | Worked on by<br>Time Worked<br>uphical View | 00:00       | Deadline<br>Last Assigned | 6/30/2025 01:30<br>6/17/2025 07:04 |  |   |
| History and Comments                       |                 |                                             |             | C 🗗                       | 0                                  |  |   |
| User                                       | Date            | Change Type                                 | From        | То                        | Comment                            |  |   |
| > CASE WORKER                              | 6/17/2025 07:04 | Forwarded                                   | CASE WORKER | Supervisor User           |                                    |  |   |
| > CASE WORKER                              | 6/17/2025 07:03 | Deferred                                    |             | 6/18/2025                 |                                    |  |   |
| > CASE WORKER                              | 6/17/2025 07:01 | Created                                     |             |                           |                                    |  |   |

### **Upgrade Considerations**

Clients upgrading to version 8.1.3.0 iFix1 should note the following behavior change:

- Task Status Behaviour: From 8.1.3.0 iFix1 onwards, when a deferred task is reallocated or forwarded, its status will automatically be reset to Open.
- Impact on Existing Deferred Tasks: Existing deferred tasks that were forwarded or reallocated prior to the upgrade will remain in Deferred status.
- Customer Action Required: Clients are advised to manually restart any existing tasks that are in Deferred status after the upgrade.